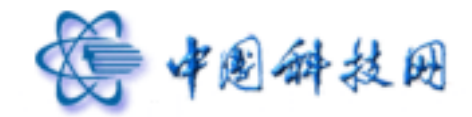

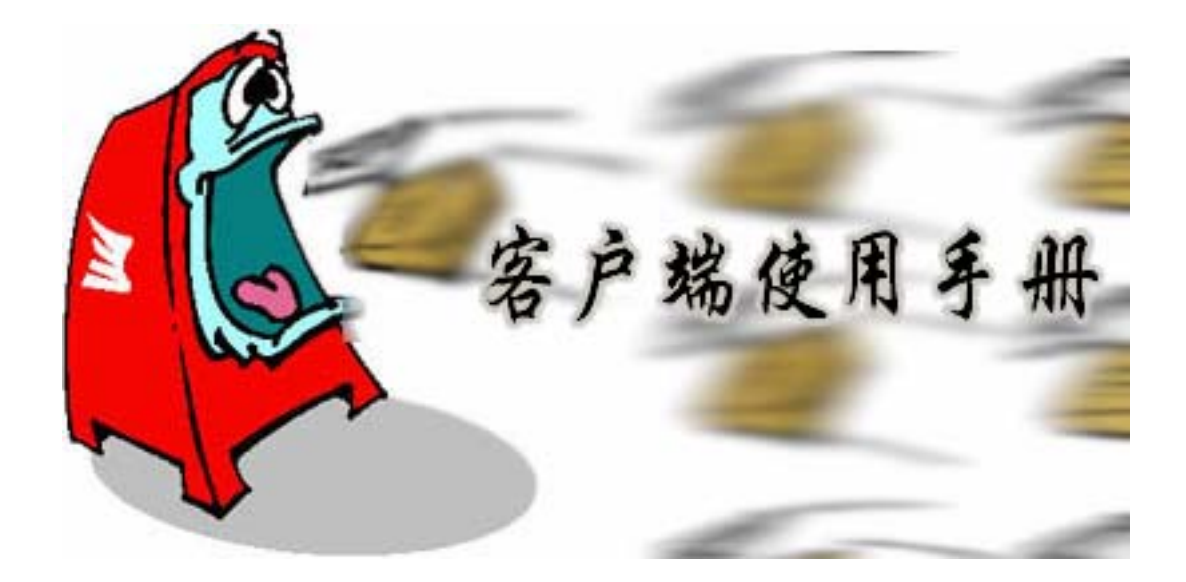

中国科技网网络中心系统部 技术热线:(+86)-010-58812853 (+86)-010-58812857 传真号码:(+86)-010-58812888 Copyright© 1994-2006 中国科技网网络中心版权所有

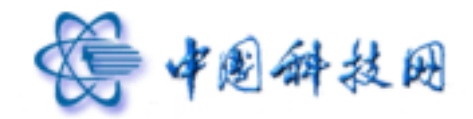

<u>中国科技网版权所有 · 严禁翻版</u>

目录

| 前言 |                           | 2  |
|----|---------------------------|----|
| -` | OUTLOOK EXPRESS 用户        | .4 |
| Ξ, | MICROSOFT OUTLOOK 2003 用户 | .9 |
| Ξ、 | FOXMAIL 用户                | 14 |

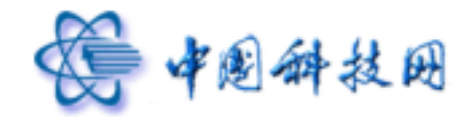

中国科技网版权所有 · 严禁翻版

前言

中国科学院邮件系统支持客户端和 web 两种信件收发方式。一方面,用户能够甩开繁 琐的设置,只需利用浏览器登陆 http://mail.cstnet.cn ,即可方便地收发邮件。另一方面,用 户也可以通过对 Foxmail、Outlook Express 等客户端软件进行配置,来使用中国科学院邮件 系统的企业邮箱。

下面,本节将对配置客户端软件的过程中,需要特别注意的几个问题加以说明。

1. 建议用户在客户端软件中将原有帐号保留一个月的时间。同时,通过增加新帐号的方式 来使用中国科学院邮件系统,既不要删除原有帐号,也不要对原来的帐号加以修改。

这样做是因为:

- MX 记录的切换需要一定的时间,通常会在 24 小时内生效,虽然不影响发信,但 是在新系统能够正常提供服务之前,用户必须保证能够正常收信,因此需要保留原 有帐号。
- 在邮件系统迁移过程中一旦出现了故障,为了不影响用户的邮件收发工作,可以使用原有帐号进行邮件操作,因此建议用户将原有帐号保留一个月,等新系统正式运行后再将其删除。
- 由于中国科学院邮件系统是一个支持多域名的系统,因此在填写用户名的时候,一定要加上域名,即:用户名为邮箱地址。例如,单位域名为 myunit.cn,其中的一个用户为test,那么,此用户在中国科学院邮件系统中的用户名为 test@myunit.cn。
- 3. 在配置使用 SSL 加密通讯功能的时候,用户原来的邮件地址没有变化,但是客户端软件的 POP3 服务器和 SMTP 服务器都必须设置成 mail.cstnet.cn。因为此域名为中国科学院邮件系统提供 SSL 加密通讯服务的指定域名,并已通过相关认证。
- 4. 在配置客户端软件的发送邮件(SMTP)服务器时,一定要选中"SMTP 服务器需要身份验证"。否则,将无法正常发送邮件。
- 5. 为了进一步完善中国科学院邮件系统的各项服务,我们设置了几个具有不同功能的专用邮箱:如果您在使用过程中遇到问题,请将其发送到技术支持邮箱 support@cstnet.cn,我们将尽力为您排忧解难;如果您收到恼人的垃圾邮件,请将其发送到垃圾邮件投诉邮箱 abuse@cstnet.cn,我们会根据情况不断完善垃圾邮件过滤规则,以便更好地为您服务;如果您对中国科技网企业邮箱的各项业务感兴趣,请将问题发送到业务咨询邮箱 corpmail@cstnet.cn,我们将会及时与您取得联系,并竭诚为您服务。

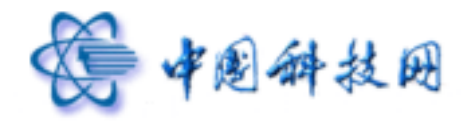

使用不同的客户端软件,POP3 帐号的设置方法也不相同,我们在本文中以 myunit 为例, 针对最常用的三种邮件客户端软件给出了用法示例,请您根据实际情况修改自己的 POP3 设 置。在以下示例中,单位的域名为 myunit.cn,您所用的邮箱为 test@myunit.cn。那么请在 您的帐号属性里面使用以下设置:

- POP3 服务器必须设置为:mail.cstnet.cn
- SMTP 服务器必须设置为:mail.cstnet.cn ,并且选中 "SMTP 服务器需要身份验证"。

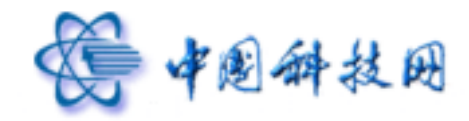

# 一、 Outlook Express 用户

本说明中所使用的版本为 Outlook Express 6.0 简体中文版,并以 test@myunit.cn 做为电子邮箱地址,其中以 test 作为用户名,myunit.cn 作为单位域名来进行制作,按照如下方法进行设置时,请将 test@myunit.cn 替换为您的电子邮箱地址。

1、首先,启动 Outlook Express。从主菜单中选择"工具"项,单击"帐户"打开"Internet 帐户"
 窗口;

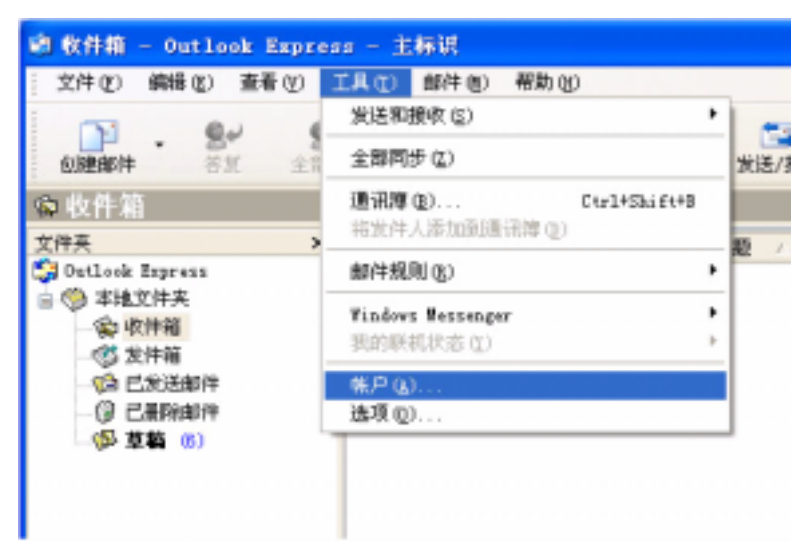

2、打开"Internet 帐户"窗口; 点击"邮件"标签。

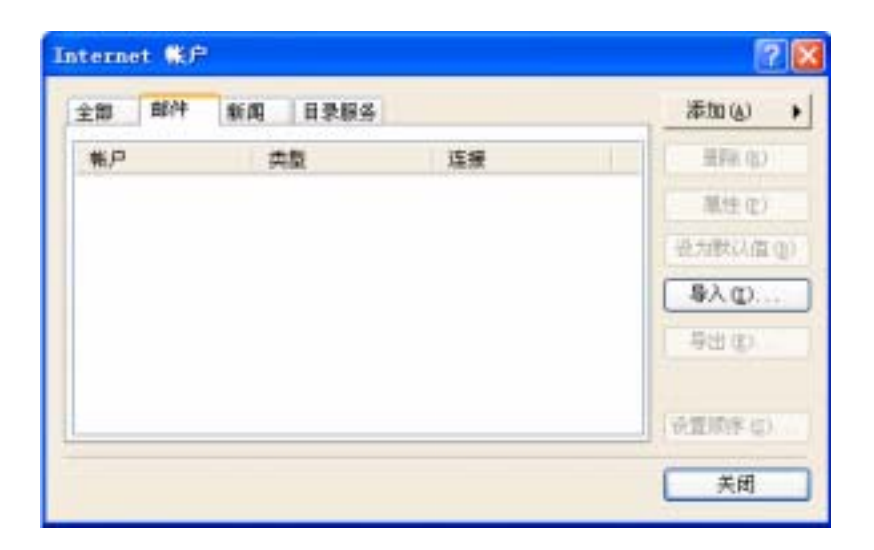

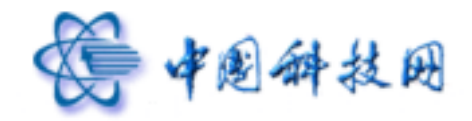

3、再单击窗口右侧的"添加"按钮,在弹出的菜单中选择"邮件"选项,打开"Internet 连接向导";首先输入您的"显示名",如:test。此姓名将出现在您所发送邮件的"发件人"一栏。,然后单击"下一步"按钮;

| Internet 连接向导                              | ×   |
|--------------------------------------------|-----|
| 忽的姓名                                       | ž   |
| 当悠发送电子邮件时,您能姓名将出现在外发邮件的"发件人"字段。<br>想显示的名称。 | 總入您 |
| 重示名 @): test<br>例如: John Smith             |     |
| <上一步 @ <b>下一步 @ 入</b>                      | 取消  |

4、 在"Internet 电子邮件地址"窗口中输入您的企业邮箱地址,如:test@myunit.cn,再单击 "下一步"按钮;

| Internet 詐挠向导                                          |            |
|--------------------------------------------------------|------------|
| Internet 电子邮件地址                                        | <u>~</u> * |
| 您的电子邮件地址是别人用来给您发送电子邮件的地址。                              |            |
| 电子邮件地址 (g): test@myuni.cn<br>例30:somesse@microsoft.com |            |
| <上                                                     | R.M        |

5、 在弹出的"电子邮件服务器名"窗口中,系统默认"我的接收邮件服务器"为"POP3",不需

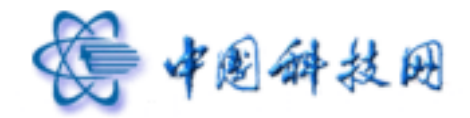

要修改。在接收服务器框中,输入企业邮箱的 POP3 服务器,名称为:mail.cstnet.cn; 在发送邮件服务器框中,您可以输入本地的发件服务器,也可以输入企业邮箱的发件服 务器,名称为:mail.cstnet.cn;再单击"下一步"按钮;

| Internet 连接向导                                                                                       | X                                                   |
|----------------------------------------------------------------------------------------------------|-----------------------------------------------------|
| 电子邮件服务器名                                                                                            | ×.                                                  |
| 我的邮件操作服务器是(5) POP3 単原<br>接收邮件 (POP3, IMAF 或 HTTF) 服务器(1):<br>mai.cstnet.cn<br>3mr 服务器是(2回来方法邮件的服务器。 | 此 处 必 须 设 置 成<br>mail.cstnet.cn,不能延<br>用原来的 POP3 设置 |
| 发送邮件联条器 (SMTP) (Q):<br>mail.cstnet.cn                                                               |                                                     |
|                                                                                                    | 此 处 必 须 设 置 成<br>mail.cstnet.cn,不能延<br>用原来的 SMTP 设置 |

6、在"Internet Mail 登录"窗口中分别输入您的企业邮箱的帐号名和密码。其中帐号名就是您的企业邮箱地址,如:test@myunit.cn;为了确保安全,密码显示为星号。如果没有输入密码或输入密码有误,系统会在接收邮件时提示输入密码。单击"下一步"按钮

| Internet Mail 登录       此处设置为个人的邮件地址         唯入 Internet 服务提供商给您的帐户名称和密码。       邮件地址         帐户名(a):       ItestQmmyunit Cn         密码 (2):       ···································· | Internet 连接向导              |                                             |
|----------------------------------------------------------------------------------------------------|----------------------------|---------------------------------------------|
| 離入 Internet 服务提供商结您的帐户名称和密码。 帐户名(a): test(@myunt.cn) 密码(c): ********* 记住密码(c) 如果 Internet 服务供应商要求修使用 "安全密码验证 (SPA)" 未访问电子邮件帐户, 谨选择"使用安全密码验证 (SPA)重录"选项。 使用安全密码验证置录 (SPA) (c)          | Internet ∎nil 登录           | 此处设置为个人的 邮件地址                               |
| <ul> <li>密码①: ************************************</li></ul>                                                                                                    | 離入 Internet 服务提<br>帐户名(A): | 供商给您的帐户名称和密码。                               |
| <ul> <li>□ 记住智码 (0)</li> <li>如果 Internet 服务供应商要求修使用 "安全签码验证 (2PA)" 未访问电子邮<br/>计帐户, 诵选择"使用安全签码验证 (SPA) 重聚"选项。</li> <li>□ 使用安全签码验证鉴录 (SPA) (5)</li> </ul>                               | (1) (1)                    | *******                                     |
| 神樂戶,讓進鋒"使用安全營與程匠 GPA ) 重聚" 选项。<br>□ 使用安全密码验证量录 (SPA ) ⑤)                                                                                                    | 如果 Internet 服务供            | ○ 记住密码 (0)<br>肉瘤要求您使用 "安全家码验证 (S2A)" 未访问申子邮 |
|                                                                                                    | 件報户,请选择"使用 □使用安全密码验证       | 要全被钩船征(Spa)重要* 医项。                          |
|                                                                                                    |                            |                                             |

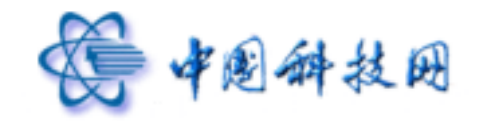

7、 弹出"祝贺您"窗口;

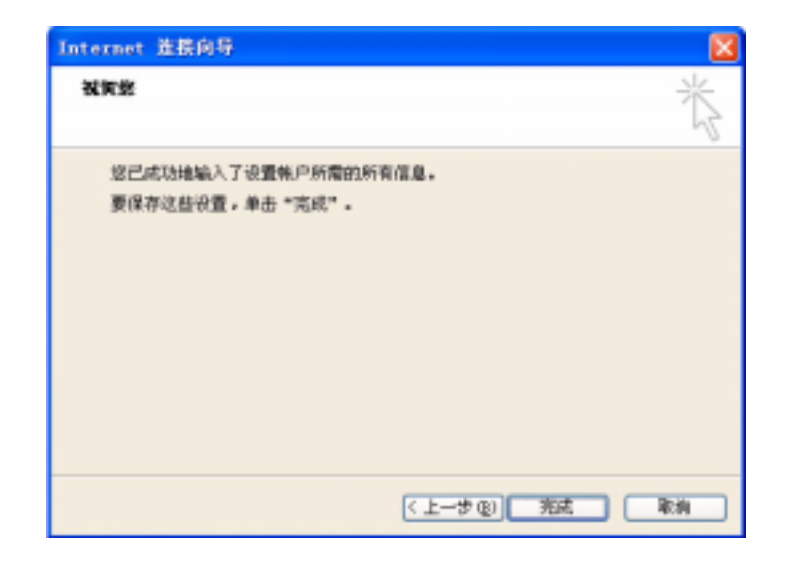

8、单击"完成"按钮返回上层窗口;

| Internet 🐝 🗥                                                       | 2 🛛                                                                         |
|--------------------------------------------------------------------|-----------------------------------------------------------------------------|
| 全部 邮件 新闻 目录服务<br><u>幣户 英型 注液</u><br>@mail.cstnet.cn 邮件 (默认) 任何可用连接 | 添加(2) →<br>単除(2)<br>単除(2)<br>原性(2)<br>没力飲以值(2)<br>与入(2)<br>与出(2)<br>役置取序(2) |
|                                                                    | 关纲                                                                          |

9、 在"Internet 帐户"窗口,单击窗口右侧"属性"按钮,打开"属性"窗口。单击"服务器"选项 卡,在窗口下方勾选"我的服务器要求身份验证",然后单击"确定"返回。

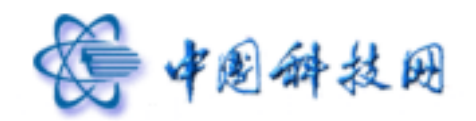

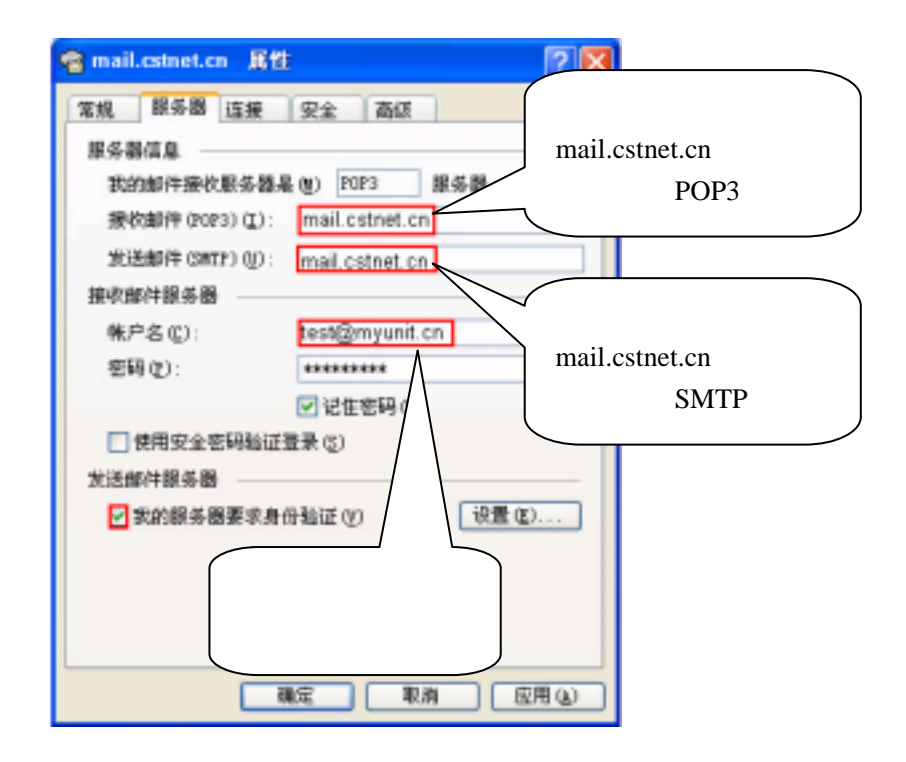

10、 单击"高级"选项卡,在"发送邮件"和"接收邮件"下方,均勾选"此服务器要求安全
 连接(SSL)",并且分别填入对应的端口号,SMTP端口号是 994;POP3端口号是 995。
 然后单击"确定"返回。

| nail.cstnet.cn 展性 🛛 🖓 🔀     |
|-----------------------------|
| 常規 服务器 连接 安全 高级             |
| 服装器端口号                      |
| 发送邮件(3#17)(0): 994 使用默认值(0) |
| ☑此服务器要求安全连接(SSL) @)         |
| 接收邮件 (rors) (I): 965        |
| ☑ 此銀务優要求安全连接(S5L)(€)        |
| 服务器组时                       |
| 魈                           |
| 发送                          |
| □拆分大于 (2) 80 0 13 的邮件       |
| 传退                          |
| □ 在服务领上保留邮件副本 Q)            |
| □在(%) 5 章 天之后从服务器景除         |
| □从"己最除卸件"中最除的同时从服务器上删除 (8)  |
|                             |
| 職定 取消 区用 仏                  |

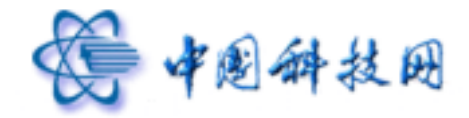

完成以上设置之后,您就完成了对 SSL 邮件加密功能的设置。您就可以单击窗口中的"发送接收"工具按钮进行企业邮箱的收发了。

#### 其它设置补充说明:

如果您希望在服务器上保留邮件副本,则在帐户属性中,单击"高级"选项卡。勾选"在 服务器上保留邮件副本"。此时下边设置细则的勾选项由禁止(灰色)变为可选(黑色)。 并请同时勾选在"服务器上保留(1)天后从服务器中删除"因为如果长期保留邮件在 WEBMAIL邮箱中有可能会导致邮箱容量满而不能收发邮件。

| nail.cstnet.cn 居住     | ? 🛛       |
|-----------------------|-----------|
| 常規 服务器 连接 安全 高级       |           |
| 服务器端口号                |           |
| 龙送邮件(SMTP)((): 994    | 使用默认值(1)  |
| ✓ 此服务器要求安全连接(SSL)(Q)  |           |
| 接收邮件 (P0P3) (L): 995  |           |
| ✓ 此服务器要求安全连接(SSL)(C)  |           |
| 銀券翻起时                 |           |
| 題 长 1分                |           |
| 发送                    |           |
| □ 拆分大于 (2) 80 ○ KB 的翻 | 件         |
| 传送                    |           |
| ☑在服券器上保留部件副本 (L)      |           |
|                       | 88.800k   |
| ☑从"已景除邮件"中景除的同时从。     | 服务器上删除(型) |
|                       |           |
| 現定 取消                 | 应用の       |

## 二、 Microsoft Outlook 2003 用户

本说明中所使用的版本为 Microsoft Outlook 2003 简体中文版,并以 test@myunit.cn 做为电子邮箱地址,其中以 test 作为用户名,myunit.cn 作为单位域名来进行制作,按照如下

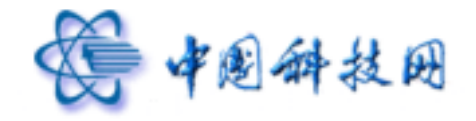

方法进行设置时,请将 test@myunit.cn 替换为您的邮箱地址。

1、 首先,启动 Microsoft Outlook。从主菜单中选择"工具"项,单击"电子邮件账户"打开"电子邮件账户"窗口;

| 文件(2) 編辑     | (2) 視图(2) 秋葉夫(2)           | I   | 具の)动作(22) 帮助(22)                           |              |     |
|--------------|----------------------------|-----|--------------------------------------------|--------------|-----|
| 会新建 (8) ・    | ●哈× (和名如朱井)                |     | 发送和接收(E)                                   | •            | 103 |
| 109- 總元用月    | 1 四月戸洋188                  |     | 发送/接收设置 (2)                                | •            | 21  |
| ゆ上-歩⑧ ¢      | 😘 . 18tž 🕕 outlaak         | 121 | 通讯簿 (I) Ctr1+Shi                           | ft+B         | t   |
| Outlook 1890 | . 焼査<br>人特发 (B   マ   〇   1 | 1   | 查然(E) Et<br>高原查找(E) Etr1+Shi<br>组织(E)      | rl+E<br>ft+F |     |
| Outlook +H   |                            | 2   | 規則向导 (L)<br>即箱清除 (L)                       |              | 1   |
| 校件籍          |                            | 0   | 消空"已最盼的现件"文件关(<br>要件(A)                    | D            |     |
|              |                            |     | 20                                         |              |     |
| 00           |                            |     | 网上工具 (2)                                   |              | 1   |
| 100          |                            |     | 电子邮件帐户 (a)                                 |              | 1   |
| <b>1</b>     |                            |     | 自定义(()                                     |              | 1   |
| 联系人          |                            |     | 选项(0)                                      |              |     |
|              |                            |     | I-Mail Scan Properties<br>Scan for Viruses |              |     |

2、选中"添加新电子邮件帐户(E)。

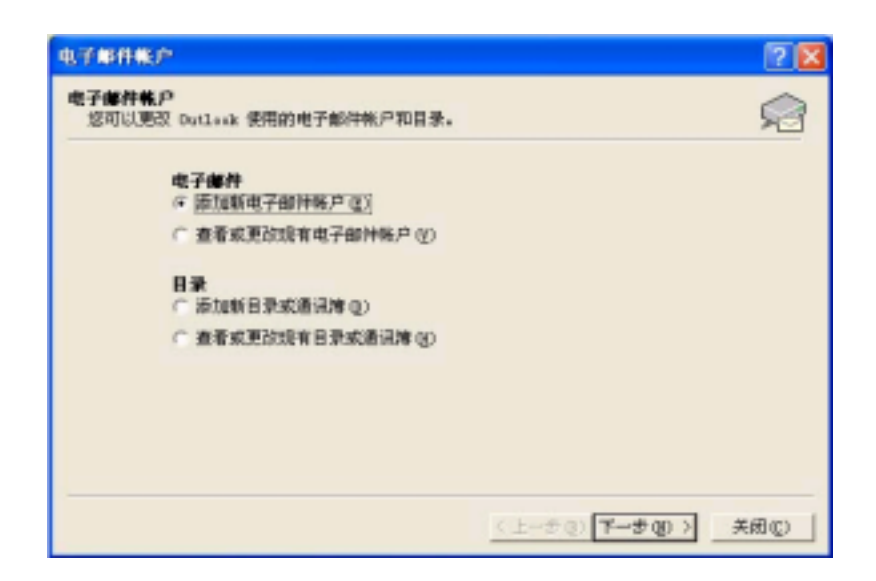

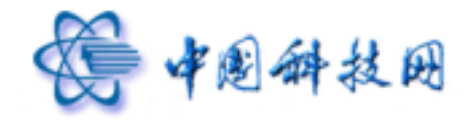

3、打开"电子邮件账户"窗口后,选中"添加新电子邮件账户(E)"选项,然后单击"下一步" 按钮,在弹出的窗口中选择"POP3(P)"选项,再单击打开"下一步"按钮,弹出了一个"电 子邮件账户"窗口;

| C Bigresoft Exchange Server (B)                                                                       |  |
|----------------------------------------------------------------------------------------------------|--|
| <ul> <li>(* POPS (2))</li> <li>连接到 POPS 电子邮件服务器下载电子邮件。</li> </ul>                                     |  |
| ○ INAP (1)<br>注接到 INAP 电子邮件服务器下载电子邮件并同步处理邮箱文件夹。 ○ NTTP (2)<br>正接到 NTTP 电子邮件服务器、例如: Notest1, 以便下载电子邮件及 |  |
| 周步处增加地立件序,<br>○ 其他服务器类型 (4)<br>连接到其他工作组织第三方即件服务器。                                                     |  |

4、首先输入"您的姓名",如:test。此姓名将出现在您所发送邮件的"发信人"一栏。然后在 "电子邮件地址"一栏中输入您的电子邮箱地址,如:test@myunit.cn,然后填写服务器 信息,在接收服务器框中,输入电子邮箱的 POP3 服务器,名称为:mail.cstnet.cn;在 发送邮件服务器框中,您可以输入本地的发件服务器,也可以输入电子邮箱的发件服务 名称为:mail.cstnet.cn;然后在登录信息中填写用户名和密码,其中用户名一定是您的 电子邮箱地址全称,如:test@myunit.cn;为了确保安全,密码为星号,如果没有输入 密码或者输入有误,系统会在接收邮件时提示输入密码。单击"其他设置"按钮,弹出 "Internet 电子邮箱设置"窗口;

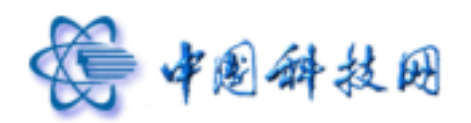

| 电子邮件帐户                                                            | 2 🛛                                                                  |                                          |
|-------------------------------------------------------------------|----------------------------------------------------------------------|------------------------------------------|
| Internet 电子邮件设置 (P0P3)<br>这些都是使电子邮件帐户正确运行的必迭                      | en. 😒                                                                | 此处必须设置成<br>mail estnet on 不能研            |
| 用户 <b>供息</b><br>您的姓名(2): 1est                                     | 服务器信息<br>接約率件服务器(F0P3)(2): mail.cstnet.cn                            | 用原来的 POP3 设置                             |
| 電子曲official (2): test@myunit.cn<br>臺录信息<br>用户名(3): test@myunit.cn | 新时代是他的多新GALF)(U): mail cstnet.cn<br>新试设置<br>结写无此这些信息之后,建议您单击下面的按钮进行帐 | 此处必须设置成                                  |
| 密码①: □····································                        | P制试。(要求网络连接)<br>制试帐户设置(1)                                            | mail.cstnet.cn , 个能<br>延用原来的 SMTP 设<br>置 |
| 「使用安全密码验证查录 (SPA)                                                 | 其他设置(世)                                                              |                                          |
| 此处设重为个人邮件地址                                                       | <上一参(1)下一参(10)> 取消                                                   |                                          |

5、在"Internet 电子邮件设置"窗口中,单击"发送服务器"标签,在我的发送服务器(SMTP) 要求验证前打对勾,再单击"确定"按钮;然后在弹出的"电子邮件账户"窗口,单击"完成" 按钮;

| Internet 电子邮件设置                                        | 2 🛛 |
|--------------------------------------------------------|-----|
| 常规 发送服务器 连接   商店                                       |     |
| ☑ 表的发送服务器 (S#TF)要求验证(Q)                                |     |
| ④ 使用标振收邮件服务器相同的设置(U)                                   |     |
| ○ 登录使用 (L)                                             |     |
| 用户名(10)                                                |     |
| 1996日:                                                 |     |
| ■ 12日前時(6)                                             |     |
| C 常任修作前連先教导演改新计算条件(T)                                  |     |
| Souther Laboration and Annual Street and Annual Street |     |
|                                                        |     |
|                                                        |     |
|                                                        |     |
|                                                        |     |
|                                                        |     |
| 确定 月                                                   | 湖   |

6、再在"Internet 电子邮箱设置"窗口中,单击"高级"选项卡,在"接收服务器(POP3)"和"发送服务器(SMTP)"处,均勾选"此服务器要求安全连接(SSL)",并分别填入对应的

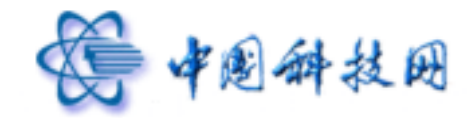

端口号, POP3 端口号是 995; SMTP 端口号是 994。然后单击确定返回;

| Internet 电子邮件设置 🛛 🛛 🔀            |
|----------------------------------|
| 常規 发送服务器 连接 高级                   |
| 服务器端口号                           |
| 接收服务器 (POP3) ([): 295 使用默认设置 ([) |
| ✓ 此服务器要求安全连接 (SSL) (5)           |
| 发送服务器 (3#7?) (Q): 994            |
| ☑ 此服祭器要求安全连接 (SSL) (C)           |
| 服务器组时 (I)                        |
| 短 长 10 分钟                        |
| 代道                               |
| □ 在服务器上保留邮件的副本 (L)               |
| ▶ 10 → 天后兼時服务際上的維持数本(3)          |
| ■ 服除"已最限的邮件"时,同时服除服务器上的副本(Q)     |
|                                  |
|                                  |
|                                  |
| 确定 取消                            |

7、完成以上设置之后,您就可以单击窗口中的"发送接收"工具按钮进行企业邮箱的收发了。

### 其它设置补充说明:

如果您希望在服务器上保留邮件副本,则在"Internet 电子邮箱设置"中,单击"高级"选 项卡。勾选"在服务器上保留邮件副本"。此时下边设置细则的勾选项由禁止(灰色)变为可 选(黑色)。并建议同时选中1天后删除服务器上的邮件副本及删除"已删除的邮件"时,同 时删除服务器上的副本。如果不这样做,会导致服务器上 WEBMAIL 邮箱容量满无法正常 接收邮件,同时还要将服务器超时接到最长(10分钟)以便接收大附件邮件时系统不会出 现错误。

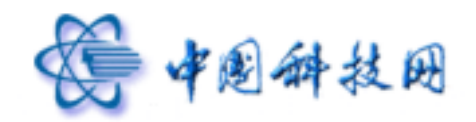

| Internet 电子邮件设置                   |
|-----------------------------------|
| 常规 发送服务器 连接 高級                    |
| 服务器端口号                            |
| 报收服务器 (POP3) (I): 995 使用默认设置 (II) |
| ✓ 此服务器要求安全连接 (SSL)(2)             |
| 发送服务器(SMTP)(0): 994               |
| ✓ 此服务器要求安全连接 (SSL) (2)            |
| 服务器超时 (I)                         |
| 短 —— )长 10 分钟                     |
| 後递                                |
| ✓ 在服务器上保留邮件的副本(L)                 |
| ✓ 1 → 天后最除服务器上的邮件副本(B)            |
| ☑ 氟除"已氟除的邮件"时,同时氟除服务器上的副本 (9)     |
|                                   |
|                                   |
|                                   |
| 确定 取消                             |

## 三、 Foxmail 用户

本说明中所使用的版本为 Formail 5.0 简体中文版,并以 test@myunit.cn 做为电子邮箱 地址,其中以 test 作为用户名,myunit.cn 作为企业域名来进行制作,按照如下方法进行设 置时,请将 test@myunit.cn 替换为您的电子邮箱地址。

1、 单击主菜单中的"帐户", 选择"新建"菜单项打开 Foxmail 用户向导;

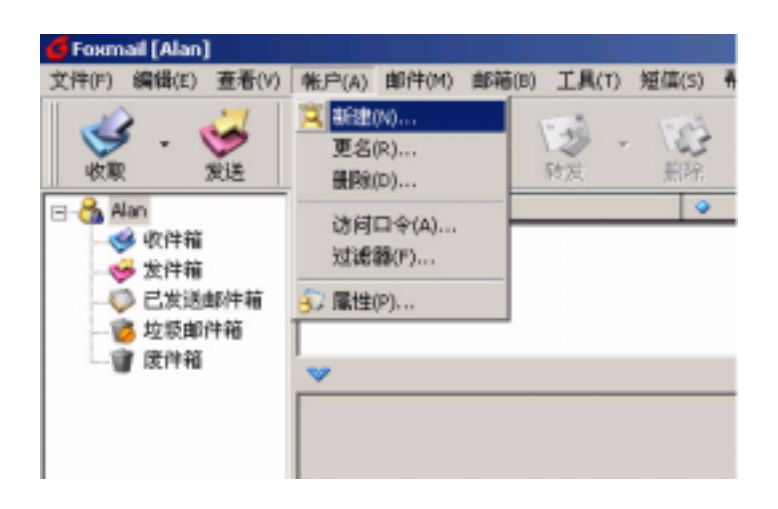

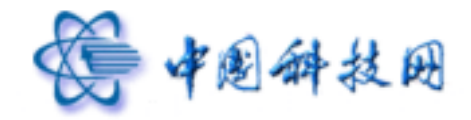

 2、单击"下一步"按钮打开"建立新的用户帐号"窗口。在用户名处填写您的名字,可以是真 实姓名,也可以是昵称,如:test。它将显示在 Foxmail 的主页面。同时指定您的邮件保 存路径,一般选择默认路径;

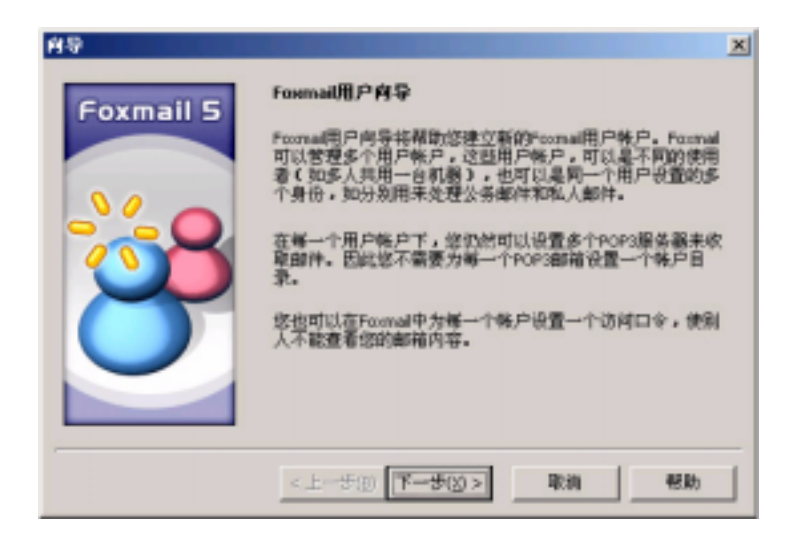

3、单击"下一步"按钮打开"邮件身份标记"窗口;

| 建立新的用户集户           Formail 5           地入您的用户名。用户名用未标识您的身份,如"百门改<br>雪"菜"财 Account"。只在Foomail中曾型多味户使用。           用户名 (D): 1051             | 向导        |                                                                                                    |
|----------------------------------------------------------------------------------------------------|-----------|----------------------------------------------------------------------------------------------------|
| 指定認的邮件保存的路径。如"C:\FrameLl\ByBox"。也可<br>以是何該上的一个其穿路径。如"\\SEKYEKUs\ByBox"。"           創始路位():         ()()()()()()()()()()()()()()()()()()() | Foxmail 5 | <ul> <li>建立新的用户集户</li> <li>输入您的用户名。用户名用未带识您的身份,如"百行政<br/>雷"或"财 Account"。只在Formail中智慧影响户供用。</li> <li>用户名①: [195]</li> <li>指定您的邮件保存的解径,如"C-VFernand1\MPHON"。他可<br/>以是内结上的一个共享路径,如"\\SERVER\Maim_deger"。一<br/>叙述择数以路径,这样Formail合后印建立一个目录。</li> <li>邮箱路径包: ①状心</li> <li>选择 ② 数认 ②</li> <li>(上一步 ③)下一步 ④ 》 取消 解助</li> </ul> |

4、在"发送者姓名"处填写您的名字,可以是真实姓名,也可以是昵称,如:test,它将出现 在您所发送邮件的"寄件人"一栏中。在"邮件地址"处填写您的邮件地址,如: test@myunit.cn,它将使收信人知道您的地址并给您回信。单击"下一步"按钮打开"指定 邮件服务器"窗口;

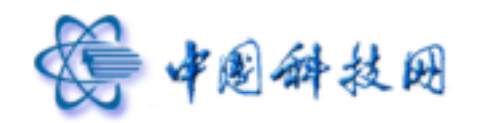

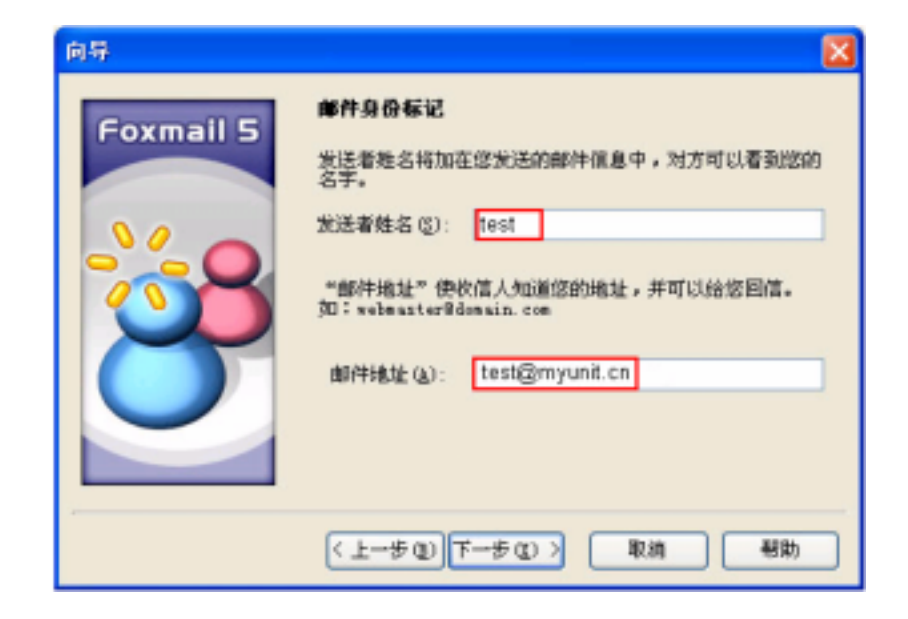

5、在"POP3 服务器"处填写 mail.cstnet.cn,在"SMTP 服务器"处填写 mail.cstnet.cn,在"POP3 帐户名"处填写的是您的电子邮箱地址,如 test@myunit.cn,在"密码"处填写您的电子邮箱密码。单击"下一步"按钮打开"帐户建立完成"提示页面;

| 向导        |                                                                                                    |                                                     |
|-----------|----------------------------------------------------------------------------------------------------|-----------------------------------------------------|
| Foxmail 5 | <ul> <li>指定邮件服务器</li> <li>FOP3 帐户 ①</li> <li>FOP3 でのstOffice Frotacel 3)服务器是用来抽器,您的帐户上的邮件保存在此服务器上。如public guanagthes gd cn</li> <li>FOP3服务器 ①: mail.cstnet.cn</li> </ul> | 此 处 必 须 设 置 成<br>mail.cstnet.cn,不能延<br>用原来的 POP3 设置 |
| 8         | POP3株戶名 (a): test@myunit.cn<br>密码 (g): ********<br>SMTP (Simple Mail Transfer Protocol)服务器<br>和中转您发出的邮件。SMTP服务器与POP3服务器                                                  | 此处设置为个人邮<br>件地址                                     |
|           | 5MT7銀券器 ©): mail cstnet.cn<br>〈上一步 ®) 下一步 ©) 》 取消                                                                                                    | 此                                                   |

6、勾选"SMTP 服务器需要认证"前的勾选框,如果您希望用 Formail 将邮件接收下来以后, 仍然将邮件保留在服务器上离开办公室的固定电脑仍然可以阅读,您可以选中:保留服 务器备份,即邮件接收后不从服务器删除"选取项,但这样做容易导致您的邮箱容量很

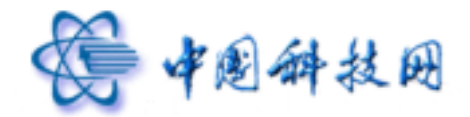

快被占满,因此,建议不要勾选些项,然后单击"完成"按钮关闭窗口。返回 Foxmail 邮件夹页面,新建立的帐户将显示在 Foxmail 的主页面,您就可以点击"收取"和"发送"按钮来收发企业邮箱的邮件了。

| 向导        | ×                                               |
|-----------|-------------------------------------------------|
| Foxmail 5 | <b>戦户建立完成</b><br>技"完成"健完成秩戶建立。                  |
|           | ☞ [SMTP服务器需要具份验证[0]] □ 保留服务器备份,即邮件接收后不从服务器删除(L) |
|           | < 上一步(E) 完成 取消 帮助                               |

其它设置补充说明:

为了保证您的邮件及通迅录的安全性,您可以将您的 Foxmail 帐号加注访问口令,操作如下,首先点击"帐户"然后点击"访问口令(A);

| 文件(F) 編掃(E) 查看(V)   | 株P(A) 邮件(M) 邮箱(8) 工具(1) 短信(5) 帮助(H)  |     |
|---------------------|--------------------------------------|-----|
| <ul> <li></li></ul> | ○     新建(4)       更名(R)        資源(D) | 100 |
|                     |                                      |     |

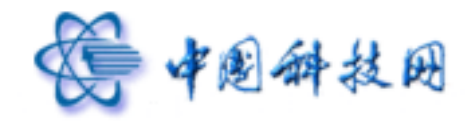

 2、在弹出的口令对话框中输入口令及确认口令,点击"确认",口令设置完成,下次打开 FOXMAIL 的帐户文件时需要输入正确的口令才可以进入。

| 口令              |       |    | × |
|-----------------|-------|----|---|
| 请输入帐户试          | 访问口令: |    |   |
| 口令(2):          | **    |    |   |
| 确认( <u>C</u> ): | **    |    | 1 |
| 确定              |       | 取消 |   |

3、当帐户设置完成以后,您可以点击"帐户"---》属性--》邮件服务器,在弹出的右侧的页面中,点击"高级"按钮,您会看到如下图标,请确认勾选 SMTP 服务器及 POP3 服务器下的:"此服务器要求安全连接"的选项,并且确认 SMTP 服务器端口为:994,POP3服务器端口为:995。然后单击"确定"返回。

| <ul> <li>✓ 此服券器要求安全连接(SSL)((1))</li> <li>&gt; 0P3 服务器端口(2): 995</li> <li>✓ 此服务器要求安全连接(SSL)(2)</li> </ul> | MTP 服务器端口(5): | 994       |
|----------------------------------------------------------------------------------------------------|---------------|-----------|
| POP3 服务器端口(2): 995<br>✓ 此服务器要求安全连接(SSL)(2)                                                               | ✔ 此服券器要求安全连   | ¥(55L)(U) |
| ✔ 此服勞器要求安全连接(55L)(E)                                                                                     | 0P3服务器藏口(2):  | 995       |
|                                                                                                    | ✔ 此服勞器要求安全连   | 接(SSL)(归) |

4、当帐户设置完成以后,您可以点击"帐户"---》属性--》邮件服务器,在弹出的右侧的页面中,点击"设置"按钮,您会看到如下图标,请确认勾选的是"使用与 POP3 服务器相同的信息(U)。然后单击"确定"返回

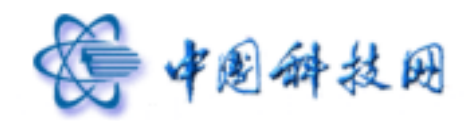

| ESMTP 服务器验证 |               | × |
|-------------|---------------|---|
| ● 使用与POP3   | 184条銀相圓的信息(1) |   |
| ○ 验证信息(A)   |               |   |
| 账号(g):      |               |   |
| 密码(E):      |               |   |
|             | <b>測定 取消</b>  |   |

5、单击"帐户"---》属性--》接收邮件,会显示如下图示,如果您邮件需要保留在服务器, 您可以勾选"在邮件服务器上保留备份,我们建议您做这个选择时,同时选中在服务器 保留:1天后删除。同时为了更快的从服务器上将邮件 POP3 下来,我们建议您选中"每 隔1分钟自动收取邮件(M),然后单击"确定"

| <ul> <li>株P 服性</li> <li>Alan</li> <li>介人信息</li> <li>御子 化信息</li> <li>御子 御子服英器</li> <li>女送郎件</li> <li>童 症状部件</li> <li>愛 症状部件</li> <li>愛 症状部件</li> <li>愛 症状部件</li> <li>愛 症状部件</li> </ul> | 接收邮件 |
|----------------------------------------------------------------------------------------------------|------|
| 字】 字体与显示<br>新羅 标准                                                                                                    |      |

根据不同的要求完成以上设置之后,您就可以进入 Foxmail,并单击"收取"和"发送"按 钮来收发邮件了。